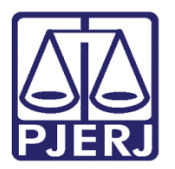

Dica de Sistema

# Ordenar Cumprimento -Mandado de Prisão Antigo

**PROJUDI – Funcionários VEP** 

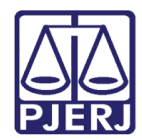

### SUMÁRIO

| 1. | Introdução           | . 3 |
|----|----------------------|-----|
| 2. | Ordenar Cumprimento  | . 4 |
| 3. | Expedir Cumprimento  | . 9 |
| 4. | Histórico de Versões | 14  |

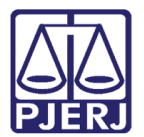

# Ordenar Cumprimento – Mandado de Prisão Antigo

## 1. Introdução

Dica para auxiliar os usuários a realizar a ordenação de cumprimentos no sistema PROJUDI.

Nesta dica mostraremos a ordenação de um mandado de prisão antigo, aqueles que foram criados de forma física, antes da integração com a POLINTER, e que precisam ser refeitos no sistema para que constem na forma eletrônica e seja possível fazer o encaminhamento das informações ao BNMP 20.

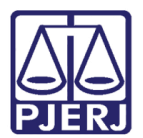

#### 2. Ordenar Cumprimento

Para ordenar o cumprimento do mandado de prisão antigo, entre no processo desejado, clicando no link **Processo**, para acessar a tela de busca simples.

| Início Processos In | timações Decurso de Prazo Análise | de Juntadas Audiênci | as Cumprimentos M  | finutas Relatórios/Estatísticas | Cadastro Outros              |                     |                              |              | _               |        |
|---------------------|-----------------------------------|----------------------|--------------------|---------------------------------|------------------------------|---------------------|------------------------------|--------------|-----------------|--------|
| :: Usuário:         | (Analista Judiciária)             | Atuação: Vara de E   | xecuções Penais -  | Cartório de Réu Preso e Ca      | rtório de Livramento Condici | onal Data: 15/02/20 | 17 18:39 Expira em: 60 min 🔌 | Q RG Q Proce | sso 🦪 Histórico | X Sair |
|                     |                                   |                      |                    |                                 |                              |                     |                              |              |                 |        |
| Mesa do             | Analista Judiciário               |                      |                    |                                 |                              |                     |                              |              |                 |        |
|                     |                                   |                      |                    |                                 |                              |                     |                              |              |                 |        |
| Início              | Pendências de Incidentes          | Estatísticas         | Intimações         | Análise de Juntadas             | Outros Cumprimentos          | Lembretes           |                              | <br>         |                 |        |
|                     | 1.1.7                             |                      |                    |                                 |                              |                     |                              |              |                 |        |
| Dado                | s do Juizo                        |                      |                    |                                 |                              |                     |                              |              |                 |        |
|                     | Nome: 🦨 Vara de Exe               | ecuções Penais - Ca  | rtório de Réu Pres | o e Cartório de Livramento      | Condicional                  |                     |                              |              |                 |        |
|                     |                                   |                      |                    |                                 |                              |                     |                              |              |                 |        |
| Exec                | uções Ativas                      |                      |                    |                                 |                              |                     |                              |              |                 |        |
|                     | Eletrônicos: 72168                |                      |                    |                                 |                              |                     |                              |              |                 |        |
|                     | Físicos: [ "@ Atualiza            | r ]                  |                    |                                 |                              |                     |                              |              |                 |        |
|                     |                                   |                      |                    |                                 |                              |                     |                              |              |                 |        |
| Carta               | ns de Sentença                    |                      |                    |                                 |                              |                     |                              |              |                 |        |
|                     | Disponíveis: 3634 [ Listar        | ·]                   |                    |                                 |                              |                     |                              |              |                 |        |
|                     |                                   |                      |                    |                                 |                              |                     |                              |              |                 |        |
| Últin               | as Mensagens                      |                      |                    |                                 |                              |                     |                              |              |                 |        |
|                     | 07/02/2017: " Nova versã          | o - PROJUDI V 2.1.6  | i8, em 15/02/2017  | (NOVO!)                         |                              |                     |                              |              |                 |        |
|                     | 02/02/2017: " Nova verså          | io - PROJUDI V 2.1.  | 66a, em 02/02/201  | 17 (NOVO!)                      |                              |                     |                              |              |                 |        |
|                     | 31/01/2017: " Nova versão         | o - PROJUDI V 2.1.6  | 7, em 06/02/17 (A  | IOVO!)                          |                              |                     |                              |              |                 |        |
|                     |                                   |                      |                    |                                 |                              |                     |                              |              |                 |        |
|                     |                                   |                      |                    |                                 |                              |                     |                              |              |                 |        |

Figura 1 – Acesso a busca por processo – link Processo.

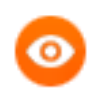

OBSERVAÇÃO: Caso deseje acessar a busca avançada, para localizar o processo em que deve ser expedido o mandado, clique em **RG**.

Informe o Número do Processo e clique em Pesquisar.

| Busca por Processo                |                                       |                                                                                                    |
|-----------------------------------|---------------------------------------|----------------------------------------------------------------------------------------------------|
| * Informações obrig               | atórias                               |                                                                                                    |
| * Tipo do Número: () Número Único | 🔘 Número Antigo 📄 Número Físico Antig | o de la companya de la companya de la |
| * Número do Processo:             | * 0                                   |                                                                                                    |
|                                   |                                       | Pesquisar                                                                                                    |

Figura 2 – Tela Busca por Processo.

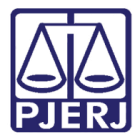

Acesse a aba **Movimentações** e depois na coluna **Evento** clique em cima de qualquer movimentação.

| All Projudi - Processo Fletróni x +                                                                                                    |                              |                 | -             | - 6      | x  |
|----------------------------------------------------------------------------------------------------|------------------------------|-----------------|---------------|----------|----|
|                                                                                                    | CH Q Descuires               |                 | 스 슈 프         |          | _  |
|                                                                                                    | C Regulation                 |                 |               | n        | -  |
| 😹 Mais visitados 😗 sites sugendos (2) 🧕 Primeiros passos 😗 sites sugendos (3) 🤫 sites sugendos (4) 🦁 sites sugendos (5) 🕲 sites sugendos (6) 🕲 sites sugendos (7)                                    |                              | চিক্ল চ         |               |          | 0  |
| Projudi - Processo Eletrônico do Judiciário do Rio de Janeiro                                                                                                    |                              |                 | STADO DO RIO  | DE JANEI | RO |
| Inicio Processos Intimações Decurso de Prazo Análas de Juntadas Audências Cumprimentos Minutas Relatórios/Estatísticas Cadastro Outros                                                               |                              |                 |               |          |    |
| :: Usuário: (Analista Judiciária) Atuação: Vara de Execuções Penais - Cartório de Réu Preso e Cartório de Livramento Condicional Data: 16/02/2017 10:35 Expira e                                     | em: 60 min                   | Q RG Q Processo | .,∉ Histórico | X Sair   | Â  |
| Execução 2013.8.19.0001 🏠 - (1505 dia(s) em tramitação)                                                                                                    |                              |                 |               |          |    |
| Sentenciado: "// RIVALCI                                                                                                    |                              |                 |               |          | =  |
| Classe Processual: 386 - Execução da Pena                                                                                                    |                              |                 |               |          |    |
| Assunto Principal: 7791 - Pena Privativa de Liberdade                                                                                                    |                              |                 |               |          |    |
| Nível de Sigilo: 🛷 Público 🕦                                                                                                    |                              |                 |               |          |    |
| Audiência: 🦨 Agendar                                                                                                    |                              |                 |               |          |    |
| Situação: 🔒                                                                                                    |                              |                 |               |          |    |
| Pendências                                                                                                    |                              |                 |               |          |    |
| Incidentes de Ofício: 🖉 Instaurar Incidente de Ofício (Término de Pena) expirado em 12/05/2016                                                                                                    |                              |                 |               |          |    |
| Conclusão: Aguardando assinatura do Juiz                                                                                                    |                              |                 |               |          |    |
|                                                                                                    |                              |                 |               |          |    |
| Lembrete Ativo                                                                                                    |                              |                 |               |          |    |
| Lembrete: 🖉 em LC - Término, ativado em 16/04/2016, criado por MONICA AMON DA CUNHA DOS SANTOS (MONICACUNHA)                                                                                         |                              | ~0              | Desativar     |          |    |
|                                                                                                    |                              |                 |               |          |    |
| Pedido Incidental Juntar Docu                                                                                                    | umento Peticionar            | Navegar         | Voltar        |          |    |
| Dados da Execução Partes Movimentações Processos Criminais (1) Eventos (1) Incidentes Concedidos (3) Incidentes Não-Concedidos (                                                                     | (0) Incidentes Pendentes (0) |                 |               |          |    |
| Realcar Movimentos de:       Magistrado       Servidor       Advogado       Promotor       Outros       Audiência         Ocultar Movimentos:       Inváldos       Sem Arquivo       Hab. Provisória |                              |                 |               |          |    |
| Seg. Data 🔻                                                                                                    |                              | Movimentado Por |               |          |    |
| S - 20/20/2012 (E-10) - CONCLUSOS PARA DECISÃO                                                                                                    | MONICA                       |                 |               | _        |    |
| as uaju2/2017 15:13:49 Responsável: Rafael Estrela Nóbrega                                                                                                    | Analista Judiciário          |                 |               |          |    |
| 84 09/02/2017 14:56:53 Recebido do(a) MINISTÉRIO PÚBLICO                                                                                                    | SISTEMA PROJUDI              |                 |               |          |    |
| ■ 83 09/02/2017 14:56:53 <i>"</i> JUNTADA DE MANIFESTAÇÃO                                                                                                    | DANIELLE                     |                 |               |          |    |
| ∕ LEITURA DE REMESSA AO MINISTÉRIO PÚBLICO REALIZADA                                                                                                    | Promotor de Justiç           | a               |               |          | -  |

Figura 3 – Aba Movimentações.

Na tela **Movimentação – Processo**, clique no botão **Movimentar a Partir Desta Movimentação**, para iniciar a expedição do mandado de prisão antigo.

| 🕼 Projudi - Proce      | esso Eletrôni × +                                                                                                    |                                             |                       |                               |                                    |                |                        |      |             |               |                   |
|------------------------|----------------------------------------------------------------------------------------------------|---------------------------------------------|-----------------------|-------------------------------|------------------------------------|----------------|------------------------|------|-------------|---------------|-------------------|
| 🗲 🖉 🛈 🖴   ht           | nttps://www3. <b>tjrj.jus.br</b> /proju                                                                                               | di/                                         |                       |                               |                                    | C              | Q. Pesquisar           |      | ź           | 1 🔒 🕂         | ★ Ξ               |
| 🔊 Mais visitados 🛞     | Sites Sugeridos (2) 😻 Prin                                                                                                    | neiros passos 🛞 Sites Sugeridos (3) 🛞 Sites | Sugeridos (4) 🛞 Sites | s Sugeridos (5) 🛞 Sites Suger | idos (6) 🛞 Sites Sugeridos (7)     |                |                        |      |             |               |                   |
| Projudi - Pr           | rocesso Eletrônio                                                                                                    | co do Judiciário do Rio de                  | Janeiro               |                               |                                    |                |                        |      |             |               | CIÁRIO<br>JANEIRO |
| Inicio Processos Intim | icio Processos Intimações Decurso de Pisao Análea de Juntadas Audêrcias Cumprimentos Minutas Relativios/Estatísticas Cadestrio Outros |                                             |                       |                               |                                    |                |                        |      |             |               |                   |
| :: Usuário:            | (Analista Judiciár                                                                                                    | ria) Atuação: Vara de Execuções Penais -    | Cartório de Réu Pres  | o e Cartório de Livramento    | Condicional Data: 16/02/2017 10:35 | 5 Expira em: ( | 50 min                 | Q RG | Q Processo  | ℓ Histórico   | X Sair            |
| Movimenta              | ação - Processo                                                                                                    | 2013.8.19.00                                | 01 ☆                  |                               |                                    |                |                        |      |             |               |                   |
| Data                   | a: 09/02/2017 15:18                                                                                                    | Movimentado Por: MONICA                     |                       | (Analista Judiciário)         |                                    |                |                        |      |             |               |                   |
| Movimentação           | o: CONCLUSOS PARA DEC                                                                                                    | CISÃO                                       |                       |                               |                                    |                |                        |      |             |               |                   |
|                        | Responsável:                                                                                                    |                                             |                       |                               |                                    |                |                        |      |             |               |                   |
| Documentos             | is:                                                                                                    | Descrição                                   |                       |                               | Assinado Por                       |                | Arquivo                |      |             | Nível de Sigi | ilo               |
|                        | Nenhum registro en                                                                                                    | icontrado                                   |                       |                               |                                    |                |                        |      |             |               |                   |
|                        |                                                                                                    |                                             |                       |                               |                                    |                |                        |      | Adicionar E | ocumento      |                   |
|                        |                                                                                                    |                                             |                       |                               | Movimentar a Partir Desta Movin    | nentação       | Invalidar Movimentação |      | V           | oltar         |                   |

Figura 4 – Botão Movimentar a Partir Desta Movimentação.

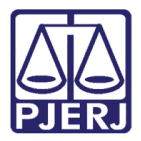

Na tela **Movimentar Processo**, no menu **Ações**, clique na opção **Ordenar Cumprimentos**. Neste exemplo, iremos ordenar um Mandado de Prisão Antigo.

| Início Processos Intimações Decurso de Prazo Anális                                                                                                    | e de Juntadas Audiências Cumprimentos Minutas Relatórios/Estatísticas Cadastro Outros                                                                                      |      |            |                     |        |   |
|----------------------------------------------------------------------------------------------------|----------------------------------------------------------------------------------------------------|------|------------|---------------------|--------|---|
| :: Usuário: (Analista Judiciária)                                                                                                    | Atuação: Vara de Execuções Penais - Cartório de Réu Preso e Cartório de Livramento Condicional Data: 16/02/2017 10:36 Expira em: 60 min                                    | Q RG | Q Processo | <i>"ℓ</i> Histórico | X Sair | ^ |
| Movimentar Processo                                                                                                    | .2013.8.19.0001 🏠                                                                                                    |      |            |                     |        |   |
| Data:         09/02/2017 15:18           Movimentação:         CONCLUSOS PARA DECI:<br>Responsável:           Incidentes:         ^/ Visualizar/Gerenciar I           Detição         ^/ Atualizar                  | SÃO Movimentado Por: MONICA                                                                                                    |      |            |                     |        |   |
| Ações<br>» Italmar Partes<br>» Notificar Partes<br>» Otorear Cumprimentos<br>» Otoreare Cumprimentos                                                                                                    | Pendências Incidentes de Oficio : Intaturar Incidente de Oficio (Término de Pena) expirado em 12/05/2016 Conclusão: Aguardando assinatura do Juiz Movimentações Realizadas |      | Vol        | ar para o Proces    | 550    | ш |
| Penviar Concluso (*)     Penviar Concluso (*)     Pealizar Remessa (*)     Pealizar Remessa (*)     Envio Não Electrônico)  Outras Ações     Pentercomper Prazo     Supporte Processo     Promision com Julgodo (*) | Data Evento<br>Nenhum registro encontrado                                                                                                    |      |            |                     |        |   |
| .√ Arquivor Processo (*)<br>.√ Apensar                                                                                                    |                                                                                                    |      |            |                     |        |   |

Figura 5 – Opção Ordenar Cumprimentos.

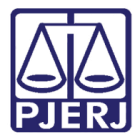

Na tela **Ordenar Cumprimentos**, preencha todos os campos que tem a obrigatoriedade indicada por \*, e os opcionais que achar necessário. No campo **Tipo de Cumprimento** escolha a opção "MANDADO DE PRISÃO ANTIGO" e após clique no botão **Ordenar**.

|                                      |                                     | 🗌 Maximizar 🗙 Fechar |
|--------------------------------------|-------------------------------------|----------------------|
| Ordenar Cumprimentos                 |                                     |                      |
|                                      | * Informações obrigatórias          |                      |
| * RG:                                |                                     |                      |
| * Tipo de Cumprimento:               |                                     |                      |
| * Accinado Dos Juiz Eletronicamentos | MANDADO DE PRISAO ANTIGO            |                      |
| Assinado Por Juiz Eletronicamente:   | Sim O Nao                           |                      |
| Juiz que irá Assinar:                | MARCELA (Titular)                   |                      |
| Referente a(s) parte(s):             | (Ator) Estado do Rio de Janeiro     |                      |
|                                      | 📝 (Réu) DIEGO                       |                      |
| * Necessita Retorno:                 | 🕐 Sim 🍥 Não                         |                      |
| * Urgente:                           | 🔘 Sim 💿 Não                         |                      |
| Prazo:                               | (Em Dias) (Referente a(s) parte(s)) |                      |
| Agendar Expedição:                   |                                     |                      |
|                                      |                                     |                      |
| * Síntese da Decisão:                |                                     |                      |
| * Regime de Cumprimento:             | FECHADO 👻                           |                      |
| Mandado Restrito:                    | BNMP                                |                      |
| Mandado já enviado por contingência: |                                     |                      |
| Recaptura da pessoa:                 |                                     |                      |
| * Data de Validade:                  |                                     |                      |
| * Cód. Polinter:                     |                                     |                      |
| Juiz Originário:                     |                                     |                      |
| Número do Mandado Original :         |                                     |                      |
| Data da Expedição Original:          |                                     |                      |
|                                      |                                     |                      |

Figura 6 – Tela Ordenar Cumprimentos.

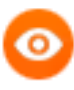

OBSERVAÇÃO: Os campos Data de Validade e Cód. Polinter são obrigatórios, devendo ser preenchidos junto com os campos Juiz Originário, Número do Mandado Original e Data da Expedição Original. Os dados serão retirados de uma planilha com a listagem dos mandados de prisão que a serventia recebeu.

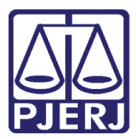

PODER JUDICIÁRIO ESTADO DO RIO DE JANEIRO Diretoria Geral de Tecnologia da Informação

Departamento de Suporte e Atendimento

| Repetir                                                      |                                        |          |
|--------------------------------------------------------------|----------------------------------------|----------|
| Cumprimentos podem ser pré-ordenados de acordo com as inform | nações abaixo:                         |          |
| * Repetir a cada: 📃 dias 👻                                   |                                        |          |
| * Inicia em:                                                 | (Data para a expedição do cumprimento) |          |
| * Termina após: ocorrência(s)                                |                                        |          |
| Resumo:                                                      |                                        |          |
|                                                              |                                        |          |
|                                                              | Ordenar                                | Cancelar |

Figura 7 – Botão Ordenar.

Após o ordenamento, o sistema passa a exibir a Pendência: **Cumprimentos para Expedir**: "Mandado de Prisão Antigo".

| Usuário: (Analista Judiciária<br><b>Movimentar Processo</b><br>Data: 21/11/2017 11:03<br>Movimentação: JUNTADA DE PETIÇÃO D | <ul> <li>) Atuação: Vara de Execuções Penais - Carto</li> <li>.2013.8.19.0001          2013.8.19.0001     </li> <li>LAUDOS MÉDICOS         Descrição     </li> </ul> | ório de Réu Preso e Cartório de Livrar<br>Movimentado Por: | mento Condicional Data: 23/02/2018 1 | 1:09 Expira em: 60 min 🔌       | Q RG C  | λ Processo <sub>n</sub> ∥Histórico X |
|----------------------------------------------------------------------------------------------------|----------------------------------------------------------------------------------------------------|------------------------------------------------------------|--------------------------------------|--------------------------------|---------|--------------------------------------|
| lovimentar Processo<br>Data: 21/11/2017 11:03<br>Iovimentação: JUNTADA DE PETIÇÃO D                                         | .2013.8.19.0001 🏠                                                                                                    | Movimentado Por:                                           | (Apoio Especializado)                |                                |         |                                      |
| Data: 21/11/2017 11:03<br>Movimentação: JUNTADA DE PETIÇÃO D                                                                | DE LAUDOS MÉDICOS                                                                                                    | Movimentado Por:                                           | (Apoio Especializado)                |                                |         |                                      |
| Movimentação: JUNTADA DE PETIÇÃO D                                                                                          | E LAUDOS MÉDICOS<br>Descrição                                                                                                    |                                                            |                                      |                                |         |                                      |
|                                                                                                    | Descrição                                                                                                    |                                                            |                                      |                                |         |                                      |
| Documentos:                                                                                                    |                                                                                                    |                                                            | Assinado Por                         |                                | Arquivo | Nível de Sigilo                      |
| Ciência                                                                                                    |                                                                                                    | RENATA (                                                   |                                      | √ online.pdf                   |         | 6 Sigilo Mínima                      |
| Incidentes: " Visualizar/Gerenciar                                                                                          | Incidentes (clique para abrir em outra aba)                                                                                                    |                                                            |                                      |                                |         |                                      |
| Petição " Atualizar                                                                                                    |                                                                                                    |                                                            |                                      |                                |         |                                      |
|                                                                                                    |                                                                                                    |                                                            |                                      |                                |         |                                      |
|                                                                                                    |                                                                                                    |                                                            |                                      |                                |         | Voltar para o Processo               |
|                                                                                                    | Baradônata a                                                                                                    |                                                            |                                      |                                |         |                                      |
| Ações                                                                                                    | Pendencias                                                                                                    |                                                            |                                      |                                |         |                                      |
| 🖉 Intimar Partes                                                                                                    | Incidentes de Ofício: "/ Ins                                                                                                    | aurar Incidente de Ofício (Término de                      | e Pena) expirado em 08/10/2017       |                                |         |                                      |
| Notificar Partes                                                                                                    | Análise de Juntadas: "// Ana                                                                                                    | lisar Juntada de 02/06/2017: RECEBI                        | IDOS OS AUTOS                        |                                |         |                                      |
| Citar Partes                                                                                                    | "C Ana                                                                                                    | lisar Juntada de 31/03/2017: EXPEDI                        | IÇÃO DE BENEFÍCIO - LIVRAMENTO CO    | NDICIONAL                      |         |                                      |
| Ordenar Cumprimentos                                                                                                    | // Ana                                                                                                    | lisar Juntada de 21/11/2017: JUNTAD                        | DA DE PETIÇÃO DE LAUDOS MÉDICOS      |                                |         |                                      |
| Ordenar Carta Precatória Eletrônica                                                                                         | "/ Ana                                                                                                    | lisar Juntada de 08/11/2017: JUNTAD                        | DA DE PETIÇÃO DE JUNTADA DE COMPR    | OVANTE DE RESIDÊNCIA           |         |                                      |
| Enviar Concluso (*)                                                                                                    | "/ Ana                                                                                                    | lisar Juntada de 14/02/2017: JUNTAD                        | DA DE PETIÇÃO DE PROCURAÇÃO          |                                |         |                                      |
| Kealizar Remessa (*)                                                                                                    | "/ Ana                                                                                                    | lisar Juntada de 02/09/2016: JUNTAD                        | DA DE PETIÇÃO DE CUMPRIMENTO DE I    | NTIMAÇÃO                       |         |                                      |
| (Emple Não Eletrônico)                                                                                                    | Conclusão: Conclu                                                                                                    | são de DECISÃO (Ref. JUNTADA DE P                          | PETIÇÃO DE JUNTADA DE COMPROVAN      | TE DE RESIDÊNCIA - 08/11/2017) |         |                                      |
| (Envio nuo Eletronico)                                                                                                    | Cumprimentor para Expediry                                                                                                    | dade de Brisão (aut. Belisial), 01                         |                                      |                                |         |                                      |
|                                                                                                    | Comprimentos para Expedirit "o Mar                                                                                                    | dado de Prisão (aut. Policial). OI                         |                                      |                                |         |                                      |
| Outras Ações                                                                                                    |                                                                                                    | dado de Prisao Antigo. or                                  |                                      |                                |         |                                      |
|                                                                                                    | Remessas (offline): "// Juni                                                                                                    | tar Parecer - RECEBIDOS OS AUTOS                           | ( 02 de Junho de 2017 às 00:00 )     |                                |         |                                      |
| V Interromper Prazo                                                                                                    | Remessas Não-Bloqueantes: SEAP -                                                                                                    | Gericinó - CIÊNCIA (11 de Agosto de                        | e 2017 às 15:58)                     |                                |         |                                      |
| Suspender Processo     Transitar om Julgade (*)                                                                             |                                                                                                    |                                                            |                                      |                                |         |                                      |
| Arguivar Processo (*)                                                                                                    | Movimentações Realiza                                                                                                    | das                                                        |                                      |                                |         |                                      |
| Ø Apensar                                                                                                    |                                                                                                    |                                                            |                                      |                                |         |                                      |
| Desapensar                                                                                                    | Data                                                                                                    |                                                            | Evento                               |                                |         |                                      |

Figura 8 – Cumprimentos para Expedir: Mandado de Prisão Antigo.

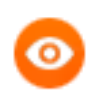

OBSERVAÇÃO: Esta pendência também aparecerá na tela inicial do processo.

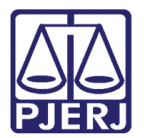

## 3. Expedir Cumprimento

Para expedição do mandado de prisão, após sua ordenação, é necessário acessar o menu **Cumprimentos / Demais Cumprimentos / Para Expedir**.

| Início Processos Intimações Decurso de Prazo Análise de Juntadas Audiências                                                      | Cumprimentos Minutas   | Relatórios/Estatísticas Ca              | dastro Outros  |            |                     |        |
|----------------------------------------------------------------------------------------------------|------------------------|-----------------------------------------|----------------|------------|---------------------|--------|
| :: Usuário: (Analista Judiciária) Atuação: Vara de Exe<br>de Livramento Condicional Data: 02/03/2017 17:07 Expira em: 60 m       | Mandados               | o de Réu Preso e Cartó<br>Para Conferir | irio Q RG      | Q Processo | <i>"⊘</i> Histórico | X Sair |
|                                                                                                    | Prov. Corregedoria     | Para Expedir                            |                |            |                     |        |
| Mesa do Analista Judiciário                                                                                                    |                        | Devolvido pelo Juiz 😡                   |                |            |                     |        |
|                                                                                                    |                        | Expedidos e não lidos                   |                |            |                     |        |
| Início Pendências de Incidentes Estatísticas                                                                                     | Intimações An          | á Lidos e sem cumprimento               | Outros Cumprii | mentos     | Lembretes           |        |
| Dados do Juízo<br>Nome: " Vara de Execuções Penais - Cartó<br>Execuções Ativas<br>Eletrônicos: 72168<br>Físicos: [ " Atualizar ] | irio de Réu Preso e Ca |                                         | ndicional      |            |                     |        |
| Cartas de Sentença                                                                                                    |                        |                                         |                |            |                     |        |
| Disponíveis: <u>3802</u> [√ Listar]                                                                                              |                        |                                         |                |            |                     |        |
| Últimas Mensagens                                                                                                    |                        |                                         |                |            |                     |        |
| 07/02/2017: "& Nova versão - PROJUDI V 2.1.68,                                                                                   | em 15/02/2017          |                                         |                |            |                     |        |
| 02/02/2017: " Nova versão - PROJUDI V 2.1.66                                                                                     | a, em 02/02/2017       |                                         |                |            |                     |        |
| 31/01/2017: "⊘ Nova versão - PROJUDI V 2.1.67,                                                                                   | em 06/02/17            |                                         |                |            |                     |        |

Figura 9 – Menu Cumprimentos/Demais Cumprimentos/Para Expedir.

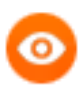

OBSERVAÇÃO: A confecção do mandado de prisão também pode ser acessada ao clicar na pendência que foi gerada na ordenação: Cumprimento para Expedir: "Mandado de Prisão Antigo".

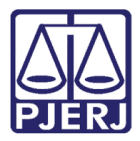

Na tela **Demais Cumprimentos**, informe no campo **Processo** o número que realizará a expedição e clique no botão **Filtrar**. Após achar o processo e verificar em **Tipo de Cumprimento** se é o "Mandado de Prisão Antigo", clique na opção **Analisar**.

|                                                                  |                                                                | 160                             |                            | •                        |         |                  |             |              |        |                             |
|------------------------------------------------------------------|----------------------------------------------------------------|---------------------------------|----------------------------|--------------------------|---------|------------------|-------------|--------------|--------|-----------------------------|
| Status:                                                          | Ordenado / Aguardando Ex                                       | cpedição                        | •                          |                          |         |                  |             |              |        |                             |
| Processo:                                                        |                                                                | S .                             | quencial do Ident          | ificador do Cumprimento: |         |                  |             |              |        |                             |
| Nome da Parte:                                                   |                                                                |                                 |                            |                          |         |                  |             |              |        |                             |
| Urgente:                                                         | 💿 Sim 💿 Não 💿 Ami                                              | bos                             |                            |                          |         |                  |             |              |        |                             |
| Urgente: 🔘 Sim 🔘 Não 🕘 Ambos                                     |                                                                |                                 |                            |                          |         |                  |             |              |        |                             |
| é-Análise —                                                      |                                                                |                                 |                            |                          |         |                  |             |              |        |                             |
| é-Análise                                                        | Todas Sem Pré-Aná                                              | ílise 🔿 Pré-Analisa             | adas 🖱 Devolvida           |                          |         |                  |             |              |        |                             |
| á-Análise<br>Situação:                                           | ⊚ Todas 💿 Sem Pré-Aná                                          | álise 🔘 Pré-Analisa             | adas 🔘 Devolvida           | 5                        |         |                  |             |              |        |                             |
| -Análise<br>Situação:                                            | 🖲 Todas 💿 Sem Pré-Aná                                          | álise 🔘 Pré-Analisa             | adas 🔘 Devolvida           | 5                        |         |                  |             |              |        |                             |
| ă-Análise<br>Situação:                                           | 🖲 Todas 💿 Sem Pré-Aná                                          | álise <sub> (</sub> Pré-Analisa | adas 🕥 Devolvida           | 5                        |         |                  |             |              |        | Filtrar                     |
| é-Análise                                                        | Todas Sem Pré-Aná<br>, exibindo de 1 até 1                     | álise 💿 Pré-Analisa             | adas 💿 Devolvida           | 2                        |         |                  |             |              |        | Filtrar                     |
| á-Análise<br>Situação:<br>atro(s) encontrado(s)<br>Visualizar Or | e Todas O Sem Pré-Aná<br>), exibindo de 1 até 1<br>denação △ P | álise 💿 Pré-Analis.<br>rocesso  | adas 💿 Devolvida<br>Classe | Tipo de Cumprimento 🛆    | Jrgente | Prazo (Parte): - | Referente a | (s) parte(s) | Status | Filtrar<br>41 4 1<br>Pré-Ar |

Figura 10 – Tela Demais Cumprimentos.

Em seguida, será apresentada a tela **Pré-Análise** composta dos dados do Mandado de Prisão, selecione no campo **Tipo do Arquivo** a opção "Mandado de Prisão" e no campo **Modelo** a opção "Mandado de Prisão Antigo", após clique em **Digitar Texto**.

| Projudi - Proce            | sso Eletrônico do Judiciário do Ri                      | o de Janeiro - HOMOLOGAÇÃO                             |                            |                         | PODER JUDICIÁRIO                      |
|----------------------------|---------------------------------------------------------|--------------------------------------------------------|----------------------------|-------------------------|---------------------------------------|
| nício Processos Intimações | Decurso de Prazo Análise de Juntadas Audiências Cumprin | nentos Minutas Relatórios/Estatísticas Cadastro Outros |                            |                         |                                       |
| Movimentação: J            | UNTADA DE PETIÇÃO DE LAUDOS MÉDICOS                     |                                                        |                            |                         | · · · · · · · · · · · · · · · · · · · |
| Documentos:                | Descrição                                               | Assinad                                                | o Por                      | Arquivo                 | Nível de Sigilo                       |
|                            | Ciência                                                 | RENATA                                                 |                            | √ online.pdf            | <ul> <li>Sigilo Mínimo</li> </ul>     |
| Incidentes:                | 🖉 Visualizar/Gerenciar Incidentes (clique para abrir e  | m outra aba)                                           |                            |                         |                                       |
| Petição                    | 🖉 Atualizar                                             |                                                        |                            |                         |                                       |
| (*) Atenção! Proces        | so contém apensamentos, visualize os demais proce       | ssos no item "Apensamentos"                            |                            |                         |                                       |
|                            |                                                         | ~                                                      |                            |                         |                                       |
| Dados do Cu                | mprimento - MANDADO DE PRIS                             | AO ANTIGO                                              |                            | _                       |                                       |
| Identificador o            | lo Cumprimento: .2013.8.19.0001.0007                    | Processo: 🖉 .2013.8.19.00                              | 01                         |                         |                                       |
| Assinado Por Juiz E        | Eletronicamente: Sim                                    | Juiz: MARCELA                                          |                            |                         |                                       |
| Dat                        | a de Ordenação: 05/03/2018 16:20:18                     | Movimentação de Ordenação: JUNTADA DE PETIÇÃO DE LA    | UDOS MÉDICOS (21/11/2017 1 | 1:03:09)                |                                       |
| Ne                         | cessita Retorno: Não                                    |                                                        |                            |                         |                                       |
|                            | Status: Ordenado / Aguardando Expediçã                  | 0                                                      |                            |                         |                                       |
| Referen                    | te a(s) parte(s): • DIEGO                               |                                                        |                            |                         |                                       |
|                            | Endereço: • ESTRADA                                     |                                                        |                            |                         |                                       |
| Prazo (Referent            | e a(s) parte(s)): Sem Prazo                             |                                                        |                            |                         |                                       |
|                            | Urgente: Nao                                            |                                                        |                            |                         |                                       |
| Arquivos                   |                                                         |                                                        |                            |                         |                                       |
| Forma de Inclução          | O Digitar Tayto      Apayar Arguiyo (* odf * doc)       |                                                        |                            |                         |                                       |
| * Tipo do Arquivo          | Mandado de Prinão                                       |                                                        |                            |                         |                                       |
| * Descrição                |                                                         | (Obrigatório caso o tipo do documento seja "Outros")   |                            |                         |                                       |
| Modelo                     | Mandado de Prisão Antigo                                | Digitar Texto                                          |                            |                         |                                       |
| Ļ                          |                                                         |                                                        |                            |                         |                                       |
|                            | Nome                                                    | Descrição                                              | Data Tipo                  | do Arquivo Tamanho (Kb) | Αςãο                                  |
| Nenhum registro e          | encontrado                                              |                                                        |                            |                         |                                       |
|                            |                                                         |                                                        |                            |                         |                                       |
|                            |                                                         |                                                        |                            | Salvar e Conclui        | r Apenas Salvar Voltar                |
|                            |                                                         |                                                        |                            |                         |                                       |

Figura 11 – Tela Pré-Análise – Seleção de Tipo do Arquivo e Modelo.

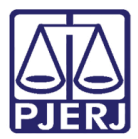

O documento será exibido em uma nova aba do navegador, clique em Continuar.

|           | Projudi - Processo Eletrônico do Judiciário do Rio de Janeiro - HOMOLOGAÇÃO                                                                                                    |           | PODER JUDICIÁRIO<br>ESTADO DO RIO DE JANEIRO |
|-----------|----------------------------------------------------------------------------------------------------|-----------|----------------------------------------------|
| In        | cio Processos Intimações Decurso de Prazo Análise de Juntadas Audências Cumprimentos Minutas Relatórios/Estatósticas Cadastro Outros                                                                                                    |           |                                              |
| <b>14</b> | Digitar Documento                                                                                                    |           |                                              |
|           | □       □       □       □       □       □       □       □       □       □       □       □       □       □       □       □       □       □       □       □       □       □       □       □       □       □       □       □       □       □       □       □       □       □       □       □       □       □       □       □       □       □       □       □       □       □       □       □       □       □       □       □       □       □       □       □       □       □       □       □       □       □       □       □       □       □       □       □       □       □       □       □       □       □       □       □       □       □       □       □       □       □       □       □       □       □       □       □       □       □       □       □       □       □       □       □       □       □       □       □       □       □       □       □       □       □       □       □       □       □       □       □       □       □       □       □       □       □       □ |           |                                              |
|           | PODER JUDICIÁRIO DO ESTADO DO RIO DE JANEIRO<br>COMARCA DA CAPITAL<br>VARA DE EXECUÇÕES PENAIS - CARTÓRIO DE RÉU PRESO E CARTÓRIO DE LIVRAMENTO CONDICIONAL - PROJUDI<br>AV Erasmo Braga. 115 - Lámina IIV 15º andar - Centro - Rio de Inaeiro/RI - CEP. 20 020-901 - E-mail: veori@etiri.ius.br                                                                                                    |           | =                                            |
|           | Mandado de Prisão Nº: 1 2013.8.19.0001.0001<br>Execução Penal: 2013.8.19.0001                                                                                                    |           | E                                            |
|           | MANDADO DE PRISÃO                                                                                                    |           |                                              |
|           | Expedido em desfavor do apenado:                                                                                                    |           |                                              |
|           | DIEGO                                                                                                    |           |                                              |
|           | Validade: 21/02/2038<br>Recaptura: Não                                                                                                    |           |                                              |
|           | √ Processo 2012.8.19.0001                                                                                                    | Continuar | Voltar                                       |

Figura 12 – Tela Digitar Documento – Botão Continuar.

Na próxima tela Documento Digitado clique em Salvar.

| Projudi - Processo Eletrônico do Ju                           | idiciário do Rio de Janeiro - HOMOLOGAÇÃO                                                                                                    | PODER JUDICIÁRIO<br>ESTADO DO RIO DE JANEIRO |
|---------------------------------------------------------------|----------------------------------------------------------------------------------------------------|----------------------------------------------|
| Início Processos Intimações Decurso de Prazo Análise de Juntz | das Audiências Cumprimentos Minutas Relatórios/Estatísticas Cadastro Outros                                                                                                    |                                              |
| Documento Digitado                                            |                                                                                                    |                                              |
| Descrição: Mandado de Prisão                                  |                                                                                                    |                                              |
| 🔲 🔎 🏦 🎙 Página: 🚺 de 3                                        | - + Zoom automático ÷                                                                                                    |                                              |
|                                                               | PODER JUDICIÁRIO DO ESTADO DO RIO DE JANEIRO<br>COMARCA DA CAPITAL<br>VARA DE EXECUÇÕES PENAIS - CARTÓRIO DE RÉU PRESO E CARTÓRIO DE<br>LIVRAMENTO CONDICIONAL - PROJUDI<br>Av Erasmo Braga, 115 - Lâmina IIIV - 15º andar - Centro - Rio de Janeiro/RJ - CEP: 20.020-901 - E-mail:<br>veprj@tjrj.jus.br |                                              |
|                                                               | Mandado de Prisão Nº: 2013.8.19.0001.0001<br>Execução Penal: 2013.8.19.0001                                                                                                    |                                              |
|                                                               | MANDADO DE PRISÃO                                                                                                    |                                              |
|                                                               | Expedido em desfavor do apenado:                                                                                                    |                                              |
|                                                               | DIEGO                                                                                                    | Ŧ                                            |
|                                                               | Salv                                                                                                    | ar Imprimir Voltar -                         |

Figura 13 – Tela Documento Digitado – Botão Salvar.

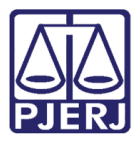

#### Ao retornar à tela Pré-Análise, preencha o campo Descrição e clique em Salvar e Concluir.

| Assessor Responsável                   |                                    |                                         |                                  |                         |              |      |
|----------------------------------------|------------------------------------|-----------------------------------------|----------------------------------|-------------------------|--------------|------|
| Nome: marcela                          | -                                  |                                         |                                  |                         |              |      |
| (*) Somente o responsáv                | el pode visualizar e alterar a pré | - análise                               |                                  |                         |              |      |
| ados do Cumprimento - MA               | NDADO DE PRISÃ                     | O (AUT. POLICIAL)                       |                                  |                         |              |      |
| Identificador do Cumprimento:          | .2013.8.19.0001.0007               | Processo: ~                             | .2013.8.19.0001                  |                         |              |      |
| sinado Por Juiz Eletronicamente: Sim   |                                    | Juiz: MARCELA                           |                                  |                         |              |      |
| Data de Ordenação: 16/02               | /2017 10:44:33                     | Movimentação de Ordenação: JUNTADA DE I | PETIÇÃO DE CERTIDÃO DO OFICIAL D | E JUSTIÇA (14/02/2017 1 | 1:31:10)     |      |
| Necessita Retorno: Não                 |                                    |                                         |                                  |                         |              |      |
| Status: Order                          | nado / Aguardando Expedição        | 5                                       |                                  |                         |              |      |
| Referente a(s) parte(s): • RIV         | /ALCI                              |                                         |                                  |                         |              |      |
| Endereço: • RU                         | A                                  |                                         |                                  |                         |              |      |
| Prazo (Referente a(s) parte(s)): Sem   | Prazo                              |                                         |                                  |                         |              |      |
| Urgente: Não                           |                                    |                                         |                                  |                         |              |      |
| Regime de Cumprimento: fecha           | do                                 |                                         |                                  |                         |              |      |
| Síntese da Decisão: 6u6i               |                                    |                                         |                                  |                         |              |      |
|                                        |                                    |                                         |                                  |                         |              |      |
| Arquivos                               |                                    |                                         |                                  |                         |              |      |
|                                        |                                    |                                         |                                  |                         |              |      |
| Nome                                   |                                    | Descrição                               | Data                             | Tipo do Arquivo         | Tamanho (Kb) | Αςão |
| Online.html                            |                                    | Mandado de Prisão                       | 16/02/2017 10:51                 | text/html               | 9            |      |
| Mover Abaixo                           |                                    |                                         |                                  |                         |              |      |
| Salvar e Concluit Anenas Salvar Voltar |                                    |                                         |                                  |                         |              |      |
|                                        |                                    |                                         |                                  |                         |              |      |

Figura 14 – Tela Pré-Analise - Botão Salvar e Concluir.

Para enviá-lo à fila assinatura é preciso acionar o botão **Encaminhar ao Juiz**, disponível em seguida.

| do Processos Intimações Decurso de Prazo Análise de Junta                                                                                                    | das Audiências Cumprimentos Minutas Relat | órios/Estatísticas Cadastro Out | ros                                                |                            |                 |                  |        |
|----------------------------------------------------------------------------------------------------|-------------------------------------------|---------------------------------|----------------------------------------------------|----------------------------|-----------------|------------------|--------|
| :: Usuário: (Analista Judiciária) Atuação                                                                                                    | : Vara de Execuções Penais - Cartório de  | Réu Preso e Cartório de Livr    | amento Condicional Data: 16/02/2017 10:52 Expira e | :m: 60 min 💐               | Q RG Q Processo | "¢ Histórico     | X Sair |
| V Dados registrados com sucesso!                                                                                                    |                                           |                                 |                                                    |                            |                 |                  |        |
| 🔒 MANDADO DE PRISÃO (AUT. P                                                                                                    | OLICIAL)                                  |                                 |                                                    |                            |                 |                  |        |
| Identificador do Cumprimento:                                                                                                    | 2013.8.19.0001.0007                       | Processo: 🖉                     | 2013.8.19.0001                                     |                            |                 |                  |        |
| Assinado Por Juiz Eletronicamente: Sim                                                                                                    | Juiz: MARCELA                             |                                 |                                                    |                            |                 |                  |        |
| Data de Ordenação: 16/02/2017<br>Necessita Retorno: Não<br>Status: Ordenado /<br>Referente a(s) parte(s): e RVALCI<br>Endereço: RUA<br>Prazo (Referente a(s) parte(s)): Sem Prazo<br>Urgente: Não<br>Regime de Cumprimento: fechado<br>Síntese da Decisão: 6u6i | 10:44:33 Movimentação                     | de Ordenação: JUNTADA D         | e petição de certidão do oficial de Justiça (1     |                            |                 |                  |        |
| Nome                                                                                                    |                                           |                                 | Descrição                                          | Data                       |                 | Tamanho (Kb)     |        |
| I online.html                                                                                                    |                                           | Mandado de Prisão               |                                                    | 16/02/2017 1               | 0:51            | 9                |        |
|                                                                                                    |                                           |                                 |                                                    |                            |                 | Editar Pré-Análi | se     |
|                                                                                                    |                                           |                                 |                                                    | Encaminhar ao Juiz Alterar | Remover         | Voltar           |        |

Figura 15 – Botão Encaminhar ao Juiz.

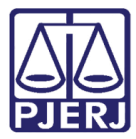

Após a assinatura do Juiz, aparecerá na aba **Movimentações**, a Expedição do Mandado de Prisão Antigo.

| ∫ ∰ Projudi - Processo Eletrôni ×                                                                                                    |                              |                                              |  |  |  |  |  |
|----------------------------------------------------------------------------------------------------|------------------------------|----------------------------------------------|--|--|--|--|--|
| Image: Comparison of the second second se | C Q Pesquisar                | ☆自∔合≡                                        |  |  |  |  |  |
| Projudi - Processo Eletrônico do Judiciário do Rio de Janeiro - HOMOLOGAÇÃO                                                                                                    |                              | PODER JUDICIÁRIO<br>ESTADO DO RIO DE JANEIRO |  |  |  |  |  |
| Início Processos Conclusões Assessoria Conclusões Pessoais Audiências Assinaturas Cumprimentos Prazos processuais Estatística Outros Tribunal do Júri                                                                                                    |                              |                                              |  |  |  |  |  |
| Assunto Principal: 7791 - Pena Privativa de Liberdade                                                                                                    |                              | ×                                            |  |  |  |  |  |
| Assuntos Secundários: 7792 - Pena de Multa                                                                                                    |                              |                                              |  |  |  |  |  |
| Nível de Sigilo: 🖉 Público 👔                                                                                                    |                              |                                              |  |  |  |  |  |
| Prioridade: 🦨 Réu Preso, Alta Periculosidade, Preso Federal                                                                                                    |                              |                                              |  |  |  |  |  |
| Processos Dependentes:      ···     .2017.8.19.0001                                                                                                    |                              | =                                            |  |  |  |  |  |
| Apensamentos: ⊡- @ processo: 2013.8.19.0001 - Execução da Pena - ATIVO                                                                                                    |                              |                                              |  |  |  |  |  |
| OP Processo: 2017.8.19.0001 - Execução da Pena - ATIVO                                                                                                    |                              |                                              |  |  |  |  |  |
| Situação: 🔒                                                                                                    |                              |                                              |  |  |  |  |  |
| - Bendâncias                                                                                                    |                              |                                              |  |  |  |  |  |
| Feidendas                                                                                                    |                              |                                              |  |  |  |  |  |
| Incidentes de Officio: " Instaurar Incidente de Officio (Término de Pena) expirado em 08/10/2017                                                                                                    |                              |                                              |  |  |  |  |  |
| Conclusão: Conclusão: DECISÃO (Ref. JUNTADA DE PETIÇÃO DE JUNTADA DE COMPROVANTE DE RESIDÊNCIA - 08/11/2017) - (Privativa: 0000000 - I                                                                                                    |                              |                                              |  |  |  |  |  |
| Cumprimentos para Expedir: Mandado de Prisão (aut. Policial): 01                                                                                                    |                              |                                              |  |  |  |  |  |
| Mandado de Prisão Antigo: 01                                                                                                    |                              |                                              |  |  |  |  |  |
|                                                                                                    |                              |                                              |  |  |  |  |  |
| Lembrete Ativo                                                                                                    |                              |                                              |  |  |  |  |  |
| Lembrete: 🖉 dados do oficio de baixa MAÇO 22643, ativado em 16/05/2016, criado por Maria                                                                                                    |                              | √ Desativar                                  |  |  |  |  |  |
|                                                                                                    |                              |                                              |  |  |  |  |  |
| Av.                                                                                                    | rocar Exportar               | Navegar Voltar                               |  |  |  |  |  |
| Dades da Execución Daster Menimentación Descretos fejinicais (2) Executor (2) Tecidentes Concodidos (2) Tecidentes Menimentación                                                                                                    | (0) Insidentes Dendentes (0) |                                              |  |  |  |  |  |
| Usuos un LAEliuguo Parles Provincentações Processos criminais (2) Liventos (2) Incuentes concentos (3) Incuentes não concentos                                                                                                    | (0) Incluences Pendences (0) |                                              |  |  |  |  |  |
| Realçar Movimentos de C Magistrado C Servidor Advogado Promotor O Outros O Outros Advigado                                                                                                    |                              |                                              |  |  |  |  |  |
|                                                                                                    |                              |                                              |  |  |  |  |  |
|                                                                                                    |                              |                                              |  |  |  |  |  |
| Seq. Data ▼ Evento                                                                                                    |                              | Movimentado Por                              |  |  |  |  |  |
| 57 06/03/2018 15:33:10                                                                                                    | MARCELA                      |                                              |  |  |  |  |  |
|                                                                                                    | Renata                       |                                              |  |  |  |  |  |
| El 56 21/11/2017 11:03:09 - JUNIADA DE PETIÇÃO DE LAUDOS MEDICOS                                                                                                    | Apoio Especializado          |                                              |  |  |  |  |  |
| EE 17/11/2017 16-21-22 CONCLUSOS PARA DECISÃO                                                                                                    | marcela                      | -                                            |  |  |  |  |  |

Figura 16 – Mandado de Prisão Antigo expedido.

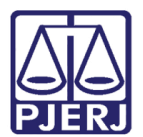

## 4. Histórico de Versões

| Versão | Data       | Descrição da alteração           | Responsável         |  |  |
|--------|------------|----------------------------------|---------------------|--|--|
| 1.0    | 05/03/2018 | Ordenar Cumprimento - Mandado de | Marcela Borges Maia |  |  |
|        |            | Prisão Antigo                    |                     |  |  |
|        |            |                                  |                     |  |  |
|        |            |                                  |                     |  |  |
|        |            |                                  |                     |  |  |